#### Các Bước Đăng Ký Hoc tai LuvenAI.vn

Để tiên thao tác Yêu cầu đăng nhập luyenai.vn, Gmail và Facebook trên trình duyêt Google Chrome hoặc Cốc Cốc

1: Đăng nhập vào Facebook cá nhân và tìm kiếm Tham gia vào nhóm Facebook: TÂN THINH - HOC AI https://www.facebook.com/groups/120

1294721698482

2. Truy cập trang web chính thức: Vào địa chỉ: https://luvenai.vn và Tao tài khoản:

Nhấn vào nút "Đăng ký" trên màn hình, → chuyển đến "Bắt đầu đăng ký", màn hình hiển thi các nôi dung sau:

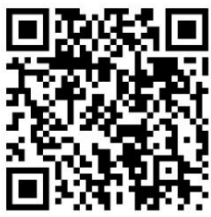

Học viên nhập đầy đủ các thông tin

Đăng ký tài khoản

sau: ∘Ho và tên: •Email: ∘Mât khẩu: Tao mới

### 3. Xác minh tài khoản

• Xác nhận tài khoản qua email: Sau khi đăng ký, hệ thống sẽ gửi email kích hoạt tài khoản đến đia chỉ email bạn đã cung cấp

• Nếu bạn không thấy email trong hộp thư chính, hãy kiểm tra thư mục thư rác.

• Bạn cần nhấp vào đường links trong email để xác nhận tài khoản. Hoặc, bạn có thể sao chép đường link và dán vào trình duyệt.

• Nếu chưa nhận được email, bạn có thể nhấp vào tùy chọn gửi lại email kích hoạt (ít khi xảy ra).

4. Đăng nhập và cập nhật hồ sơ cá nhân và nâng cấp tài khoản

- Sau khi đăng ký thành công, bạn đăng nhập lại
- Có thể cập nhật thông tin như ảnh đại diện, trường học, lớp đang học,...

• Sau khi đăng ký tài khoản miễn phí, bạn **nâng cấp lên hạng Premium** để có quyền truy câp vào nhiều nôi dung và tính năng hơn bằng cách điền mã học bổng như sau:

Hoặc Truy cập trang Nâng cấp tài khoản hoặc bấm luôn tại hệ thống.

tại https://luyenai.vn/Administrator/default.aspx?cmd=billing\_payment và chuyển đến phần "Bạn có Mã Học bổng Luyện AI?", nhập một trong các mã dưới đây:

| - ·      | <br>•    |
|----------|----------|
| 6E29HVMB | JP3MWU43 |
| Y6S4KIRD | N2Q4PKB9 |
| 6E29HVMB | JP3MWU43 |
| N2O4PKB9 |          |

Sau khi đã nâng cấp được tài khoản, mời các anh chị vào địa chỉ này trên thanh địa chỉ: <u>https://luyenai.vn/welcome.aspx?sid=3</u> ( $c\tilde{u} \ l\dot{a} = 100$ ) để tham gia Trường AI của Xứ Trà, điền địa chỉ và nhập mật khẩu nhập trường là 'trà'. Tại trường riêng của Xứ Trà Luyện AI, các anh chỉ sẽ tìm thấy nhiều lớp học cộng đồng khác, trong nhiều lĩnh vực, để cùng tham gia học tập.

### 5. Câp nhât UID 2.3.1 Lấy Facebook Id

Bước 1: Mở và đăng nhập Facebook.

6

6

<u>Bước 2:</u> Chọn vào nhóm thuộc mục lối tắt của bạn: nhóm "TÂN THỊNH - HỌC AI" Nhấn vào tên facebook của mình thuộc nhóm đó; Lấy 15 số sau chữ user/ đó chính là facebook id của bạn

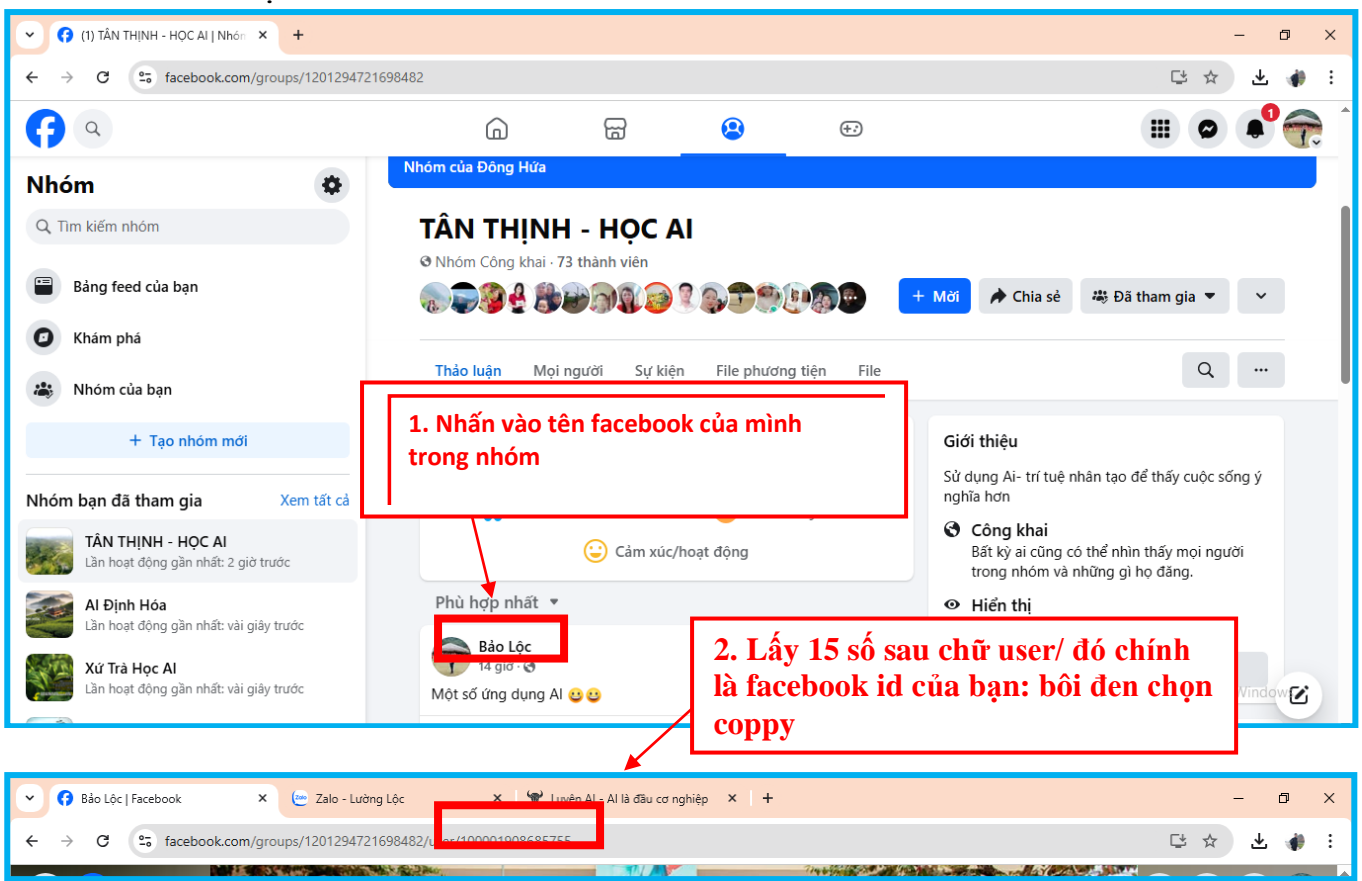

# <u>Bước 3:</u> Truy cập và đăng nhập vào hệ thống <u>https://luyenai.vn</u>

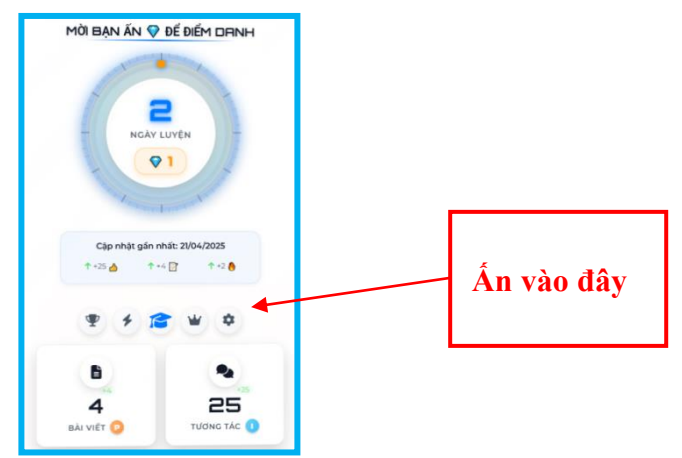

<u>Bước 4:</u> Nhập tên Facebook và FacebookId : Coppy tên trong facebook và dán facebook id như trên

| R                                                                                                    | CHỦ ĐỘNG GHI DANH |  |
|----------------------------------------------------------------------------------------------------|-------------------|--|
| Hai thông tin dưới đầy rất quan trọng, học viên nhất thiết phải điền chính xác nếu muốn kết nổi với dữ liệu mà bạn đăng hằng ngày trên các nhóm học tập (trên Facebook). |                   |  |
| Bảo Lộc                                                                                                    |                   |  |
| Họ tên Facebook<br>Xin lưu ý cần đặt giống hệt tên Facebook của bạn                                                                                                    |                   |  |
| 100001908685755                                                                                                    | 🕑 Kiểm tra UID    |  |
| UID trên mạng xã hội Facebook của bạn giúp kết nối dữ liệu học tập                                                                                                    |                   |  |

Kéo con trỏ chuột xuống cuối trang chọn "Lưu thông tin"

## 6. Điểm danh, học, luyên tập, nộp bài trên hệ thống luyenai.vn

Bước 1: Truy cập vào website <u>https://luyenAI.vn</u> Bước 2: Chọn mục màu xanh "ĐIỂM DANH HẰNG NGÀY" Bước 3: Nhập thông tin đăng nhập, mật khẩu theo thông tin đã đăng ký Bước 4: Ấn vào nút hình kim cương để điểm danh và thực hiện theo hình 1, 2

| Ан 🛛 ОЁ ОЁЭН ДАНН   Bảo Lộc ¥ Hạng: chưa xếp | "D   |
|----------------------------------------------|------|
| MỜI BẠN ẤN 💎 ĐỂ ĐIỂM C                       | DRNH |
| 3<br>NGÂY LUYỆN                              |      |
| OI And I among the                           | +    |

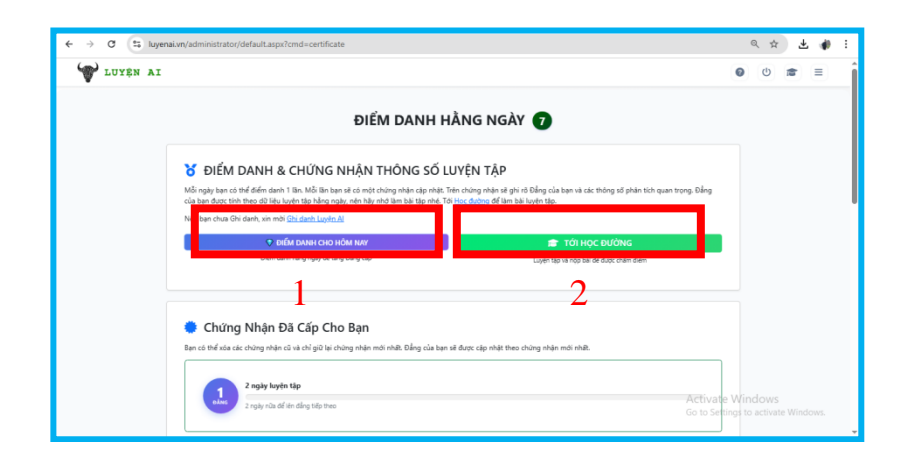

| ← → C Si luyenai.vn/welcome.aspx |                                                                                                    |                            |            |               | Q           | ☆ ⊻ ₹ ∯ :                      |
|----------------------------------|----------------------------------------------------------------------------------------------------|----------------------------|------------|---------------|-------------|--------------------------------|
|                                  |                                                                                                    |                            |            |               |             |                                |
|                                  | 6                                                                                                    | LUYỆN                      | AI         |               |             |                                |
|                                  | Chảo mừng Mục đồng Đẳng 1 Bảo Lộc                                                                                                    |                            |            |               |             |                                |
|                                  | ▼ Diem danh va Lay chung nhạn ien Đang ⊈/                                                                                                    |                            |            |               |             |                                |
|                                  | HỌC LÍ THUYẾT                                                                                                    | LUYỆN TẬP                  | NỘP BÀI    |               |             |                                |
|                                  |                                                                                                    |                            |            |               |             |                                |
|                                  |                                                                                                    |                            |            |               |             |                                |
|                                  | ACCESS TOKEN, PREMIUM +354 ngay                                                                                                    |                            |            |               |             |                                |
|                                  | Hây sao chẹp Prenium Access Token dưới đây để Lễn gặp Hiệu trưởng và các thầy<br>có thiếc nhậm chiến tích đữ lêu thướn tán có nhậm Mội tran đời các thế Niệt Tan Thướn tác thế Niệt Mội Thướn th |                            |            |               |             |                                |
| a second second second           | gặp Ci                                                                                                    | cố Vấn để hỏi cách Luyện A | Al nhé.    |               |             |                                |
| a server as a server             | INCOME ALL AL                                                                                                    |                            | Con Ch (co |               |             |                                |
|                                  | Nje INZCOLZEXLZIWMJ                                                                                                    | UGINDOUM IOWINYBQIQ, a     | Sao Chep   |               |             |                                |
|                                  |                                                                                                    |                            |            |               |             |                                |
|                                  |                                                                                                    |                            |            |               |             |                                |
|                                  | s <sup>a</sup> " IN "                                                                                                    | 2+2                        | Ğ          | Ø.            | <b>A</b> *  |                                |
| CÁCH LUYÊN                       | LUYÊN NHANH SÁCH QUÝ                                                                                                    | I ÓP RIÊNG                 | HOC BỔNG   | TÌM KIẾM      | GIỚI THIỆU  | A                              |
| chen britte                      | Sherred t                                                                                                    |                            |            |               |             | + + + + + + +                  |
|                                  | C C                                                                                                    | <b>e</b>                   | <b>a</b> 6 | <u>з</u> со С | Activate Wi | indows<br>to activate Windows. |
| SEMINAR                          | RÀI GIÁNG THÀNH TÍCH                                                                                                    | XÊR HANG                   | LÊN ĐẮNG   | ĐIỂM DANH     | ĐÃ LÀM      | and the second                 |

1. HỌC LÍ THUYẾT

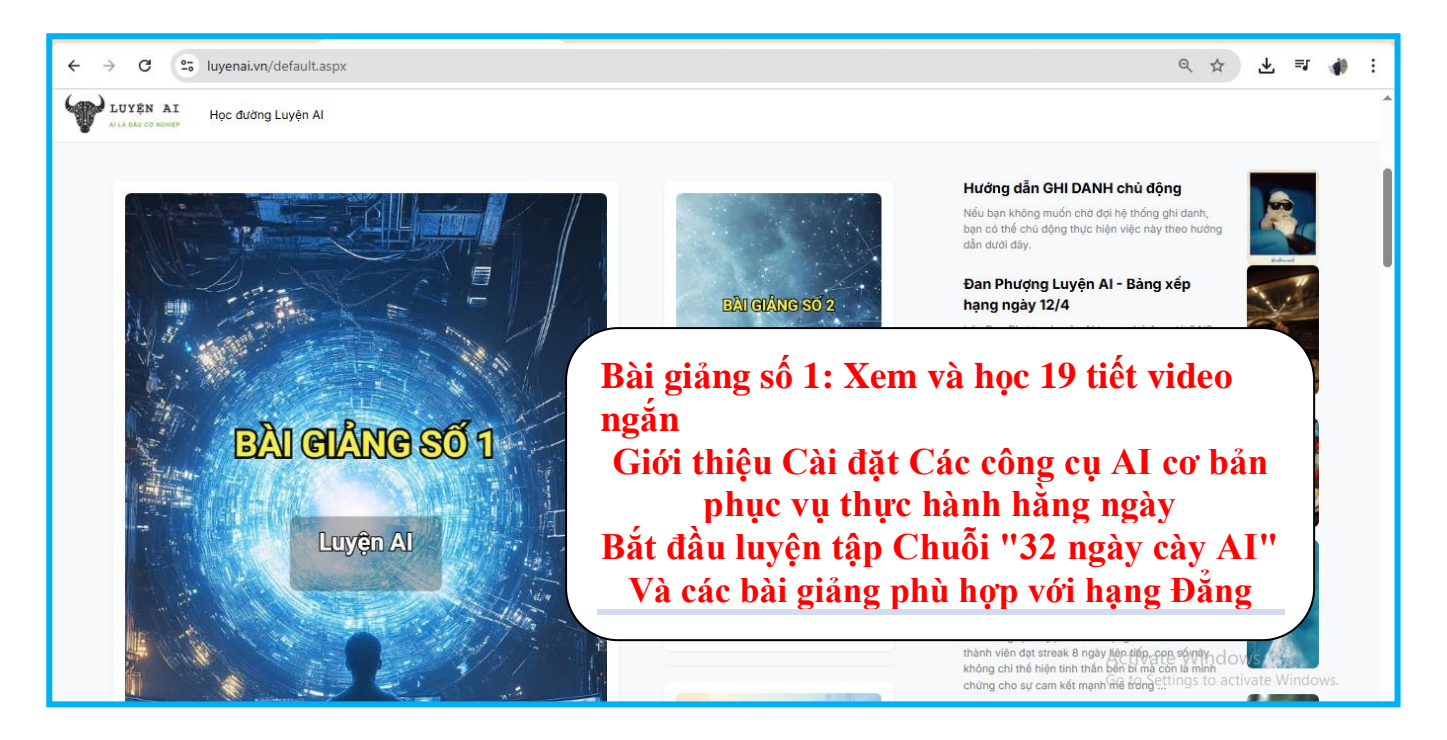

## 2. LUYỆN TẬP

- Ấn sao chép đoạn mã trong dấu "" để lên gặp thầy hiệu trưởng của mình cho luyện tập được nhanh:

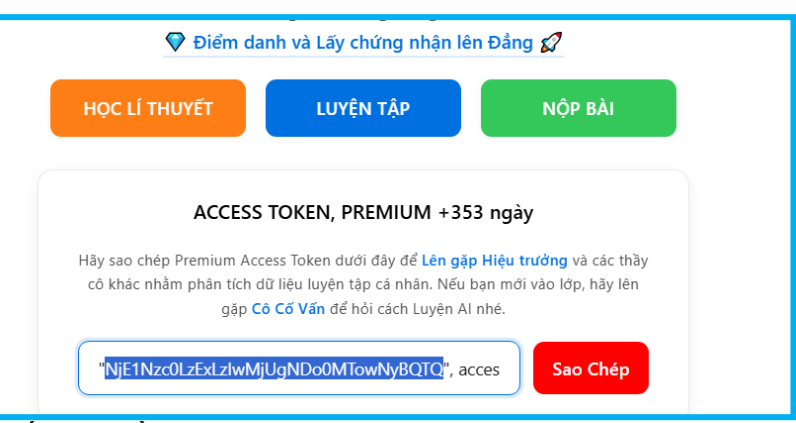

Cuộn xuống dưới: bấm "Thầy Hiệu trưởng"

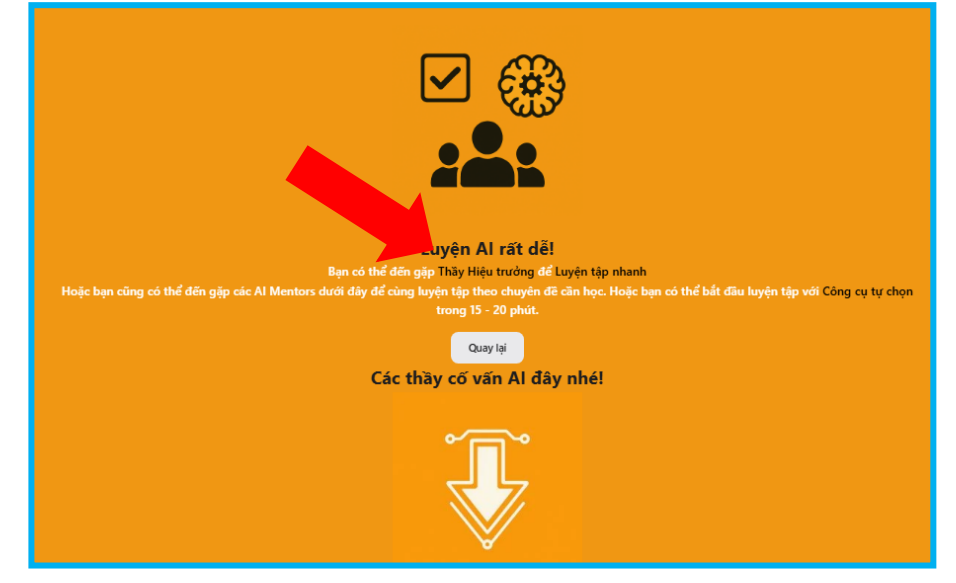

Và hệ thống sẽ đưa về trang chatgpt.com để nói chuyện với thầy: Khi đến đây nếu chưa đăng nhập lần nào thì chúng ta đăng nhập bằng tài khoản google tích hợp sẵn, tích chọn theo hệ thống hướng dẫn đăng nhập. Khi tại đây đã Đăng nhập xong thì chúng ta cùng làm theo thầy hướng dẫn...yêu cầu chọn các nội dung theo ý tưởng.....

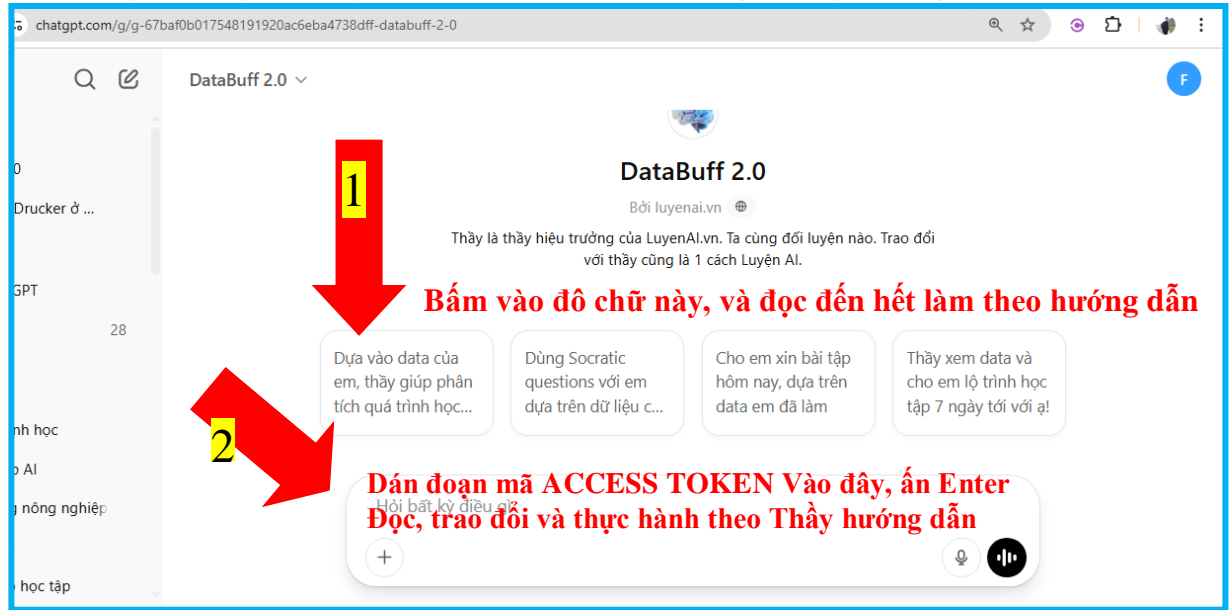

## 3. NỘP BÀI

Đồng thời chúng ta mở luyenai.vn ra, khi thực hành các bài tập theo yêu cầu: như viết Prompt đăng bài trên Facebook, Nhóm "TÂN THỊNH - HỌC AI" chúng ta ấn NỘP BÀI, kéo xuống bên dưới, chọn Tới trường riêng, và cuộc kéo xuống tìm đến Huyện Định Hóa và bấm chọn lớp AI-Tân Thịnh

| Huyện Định Hoá (10/10 lớp đang mờ) |                                                  |                                 |
|------------------------------------|--------------------------------------------------|---------------------------------|
| Lớp Học<br>Al Định Hóa             | LỚP HỌC<br>Bình dân học Al Định Hóa-Phòng Nội Vụ | LỚP HỌC<br>Al-Tuổi Trẻ Định Hoá |
| CÕ VÃN                             | CŐ VĂN                                           | CÕ VĂN                          |
| Lớp học<br>Al-Tân Thịnh            | Lớp học<br>Ai-Lâm Vỹ                             | Lớp Học<br>Al-Điềm Mặc          |
| CÕ VÃN                             | CÕ VÃN                                           | CÕ VÃN                          |

Khi chọn lớp AI-Tân Thịnh: chọn tiếp: "Nộp bài vào nhóm Facebook của lớp này"

| 3 Thông Tin Lớp Học     | 🕑 Nộp bài vào Nhóm Facebook của lớp này |
|-------------------------|-----------------------------------------|
| TÊN LỚP<br>AI-Tân Thịnh |                                         |
| ≣ MÔ TẢ                 |                                         |

Hệ thống sẽ chuyển đến trang nhóm "TÂN THỊNH - HỌC AI" để chúng ta đăng bài theo Thầy đã hướng dẫn, chụp màn hình để thầy kiểm tra và làm theo thầy hướng dẫn tiếp. Hệ thống sẽ tự động ghi nhận kết quả đăng bài, tương tác về các kỹ năng AI đã thực hiện trên nhóm này và tính điểm nâng hạng đảng cấp cho học viên./.